## Scan to Google Drive Quick Reference Guide

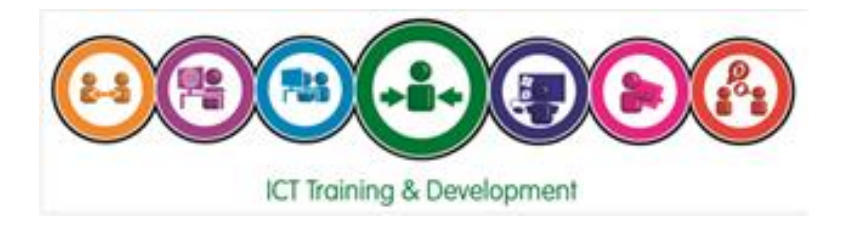

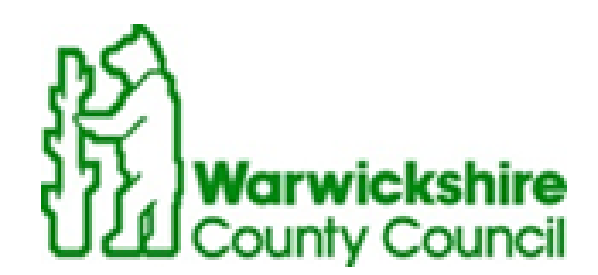

## Scan to Google Drive

Scan to Google Drive enables staff to scan documents from any Canon MFD direct to your Google Drive in a searchable PDF document format.

First time users will need to follow the steps below to register their Google account on the printing system.

1. Log in to the device as normal.

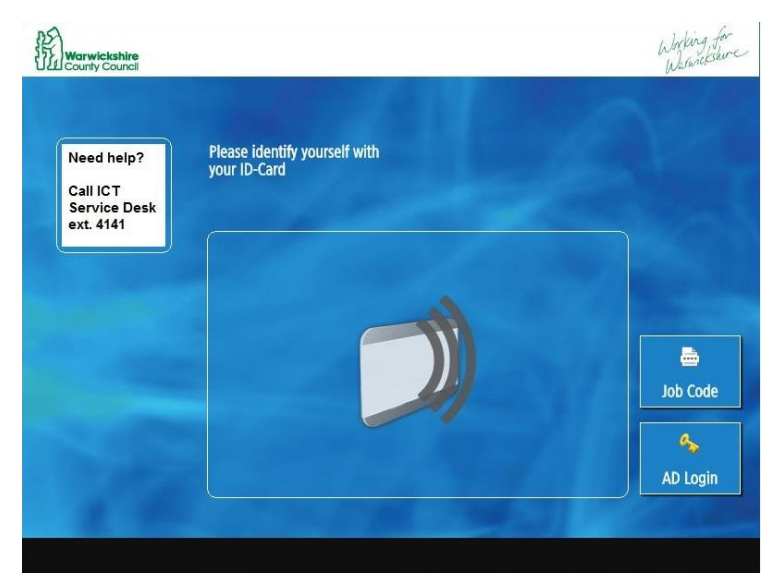

2. Select 'Secure Print Scan'

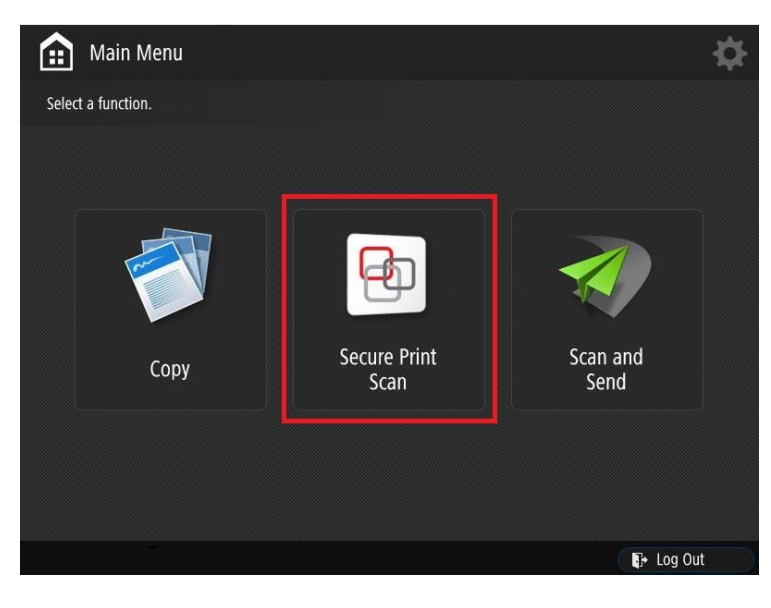

## 3. Select Scan.

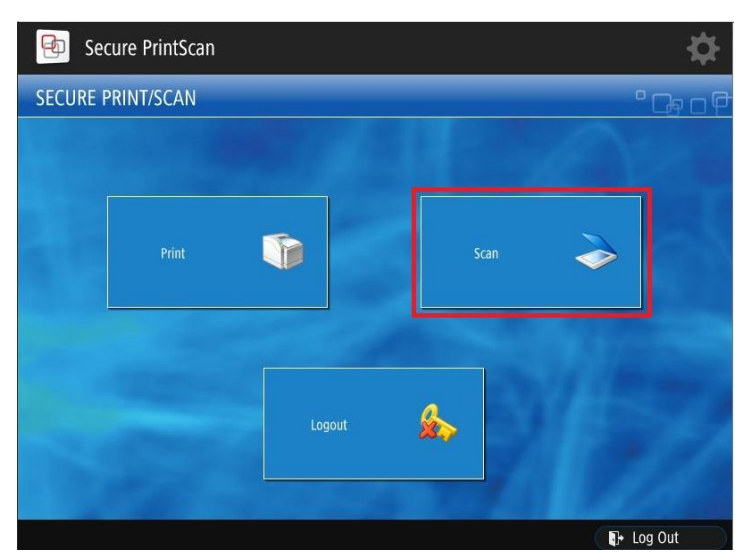

4. Select Google Drive.

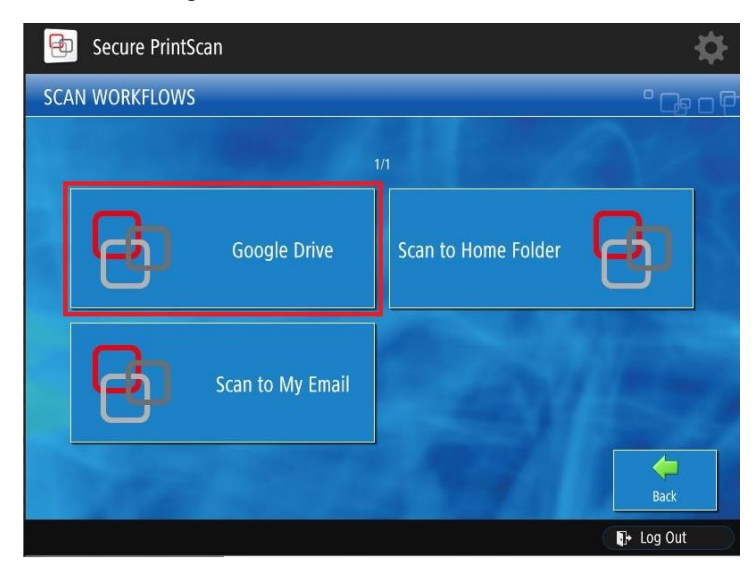

5. Press 'Next' to receive an email where you will need to enter your Google credentials to register.

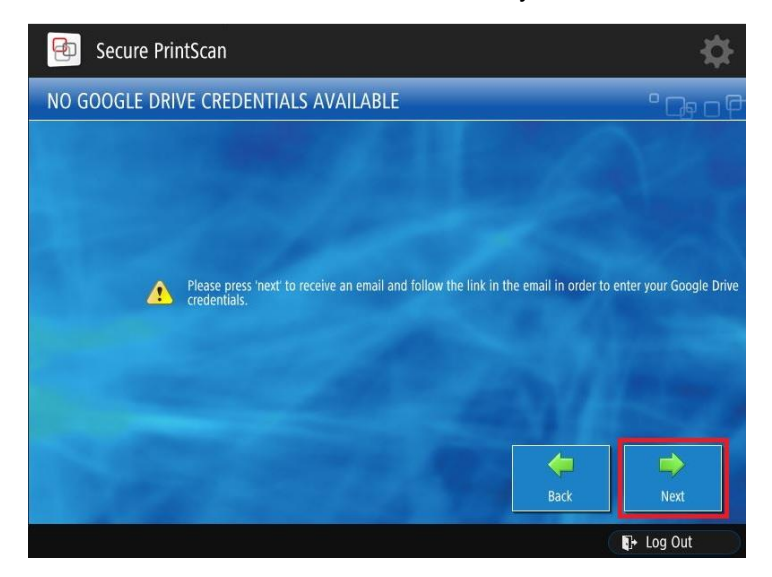

6. When you receive the authorisation email in your Google mailbox, follow the link and select your Warwickshire Google account, followed by 'ALLOW' on the next screen. Please note, this should be your personal mailbox and not any shared mailbox you may have access to.

| Coogle                      | Google                                                                                                    |  |
|-----------------------------|----------------------------------------------------------------------------------------------------|--|
| Choose an account           | Hi                                                                                                    |  |
| to continue to irislink.com | account@warwickshire.gov.uk                                                                                                    |  |
| Account                     | irislink.com wants to                                                                                                    |  |
| account@warwickshire.gov.uk | View and manage the files in your Google 🚯                                                                                                    |  |
| Use another account         | Drive                                                                                                    |  |
|                             | Allow irislink.com to do this?                                                                                                    |  |
|                             | By clicking Allow, you allow this app to use your information in<br>accordance to their terms of service and privacy policies. You can<br>remove this or any other app connected to your account in<br>My Account |  |
|                             | CANCEL                                                                                                    |  |
|                             | My Account                                                                                                    |  |

7. You should now see a message to confirm you have registered successfully.

|                          | Note                     |
|--------------------------|--------------------------|
| Authorization successful |                          |
|                          |                          |
|                          | Authorization successful |

## To use Scan to Google Drive

- A. Follow steps 1-4 above.
- B. Scan your document as normal and select 'Next'.

| 🐵 Secure PrintScan                                                                                                    |   | 3              | \$ |
|----------------------------------------------------------------------------------------------------|---|----------------|----|
| ALC: NOT THE OWNER OF THE OWNER OF THE OWNER OWNER OF THE OWNER OF THE OWNER OF THE OWNER OF THE OWNER OF THE OWNER OWNER OWNER OWNER OWNER OWNER OWNER OWNER OWNER OWNER OWNER OWNER OWNER OWNER OWNER OWNER OWNER OWNER OWNER OWNER OWNE OWNER OWNER |   | Start 🔬        | )  |
| and the second second se                                                                                                    | • | Auto           |    |
|                                                                                                    |   | 300x300        |    |
| 10.10                                                                                                    |   | Text           |    |
|                                                                                                    |   | Simplex        |    |
|                                                                                                    | R | Same Originals | 7  |
|                                                                                                    |   | · 5            |    |
|                                                                                                    |   | Automatic      |    |
| 1/1 Pages                                                                                                    |   | Back           |    |
| A ID System Management mode                                                                                                    |   | 🖬 Log Out      |    |

C. Select 'Next' again. The OCR (optical character recognition) settings cannot be changed.

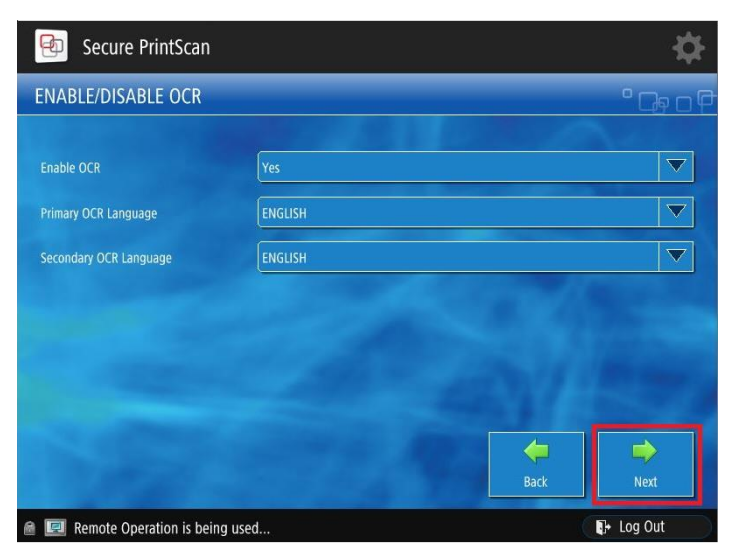

D. Select the folder in your Google Drive where you would like the scanned document to be saved to and select 'Next'.

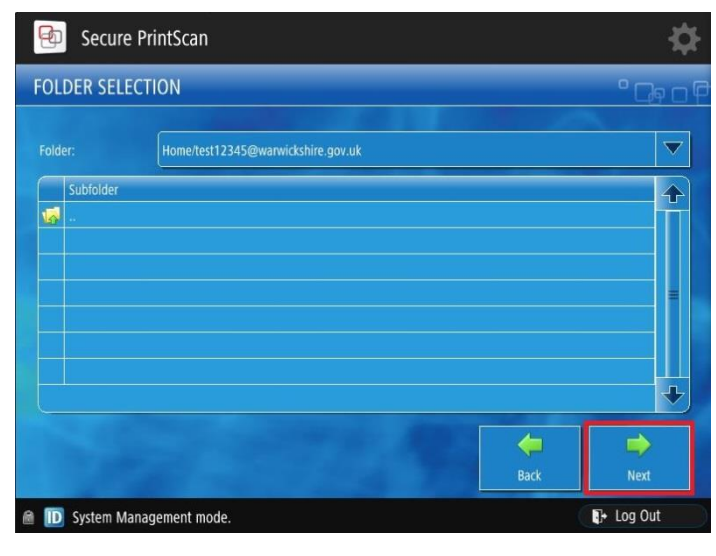

E. Rename the file if required and select 'Next'.

| 🐵 Secure PrintScan           |          |      | <b>\$</b> |
|------------------------------|----------|------|-----------|
| PLEASE SPECIFY A FILE NA     | ME       |      | • Ce o P  |
|                              |          |      |           |
| Please specify a file name * | Scan_001 |      |           |
|                              |          |      |           |
|                              |          |      |           |
|                              |          |      |           |
|                              |          |      |           |
|                              |          |      |           |
|                              |          |      |           |
|                              |          |      | -         |
|                              |          | Back | Next      |
| Remote Operation is being    | used     |      | 🗜 Log Out |

Your document will now appear in your Google Drive.

For more information on available courses (and more hints, tips and FAQs) visit: warwickshire.learningpool.com

For support please contact the ICT Service Desk using the 'Service Desk Online' icon on your PC desktop or, if you have a problem to report, call on **01926 41 41 41** 

Last updated: September 2017

Review: September 2018

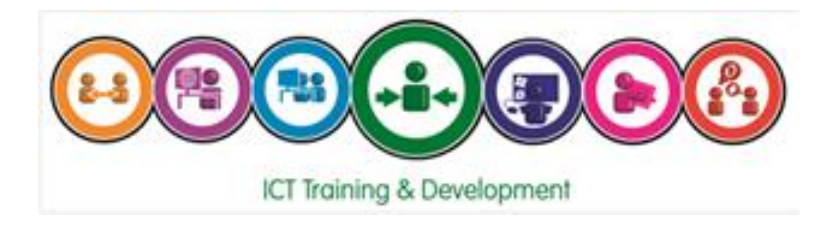